## PROGRAM/UNIT REVIEW (PUR)

## Completing The PUR Self-Study In eLumen

- 1. <u>Login to eLumen</u> with your TMCC username and password. Use Chrome or Fire fox as your browser.
- Select your department from the dropoption, contact the Assessment and Planning Office to add you as a "Collaborator" to the PUR self -study. Collaborators are able to view and make edits within the self -study template.

- 3. Make sure the Initiative s tab is selected. In most cases it will be the only tab that appears. Individuals with multiple roles in eLumen may have additional tabs.
- 4. Scroll down and click on the PUR hyperlink to open the self -study template. Do not click on the check -box; it will not open the template.

(t